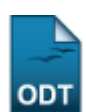

## Cadastrar Turno de Curso de Graduação

| Sistema            | SIGAA                    |
|--------------------|--------------------------|
| Módulo             | Graduação                |
| Usuários           | Perfil específico do DAE |
| Perfil             | ADMINISTRADOR_DAE        |
| Última Atualização | 11/10/2016 13:46         |

Esta operação possibilitará o cadastro turnos em cursos de graduação. Para realizar a operação, o usuário deverá entrar no SIGAA  $\rightarrow$  Módulos  $\rightarrow$  Graduação  $\rightarrow$  CDP  $\rightarrow$  Turno  $\rightarrow$  Cadastrar.

O sistema exibirá a tela Cadastro de Turno.

| CADASTRO DE TURNO |                    |  |
|-------------------|--------------------|--|
| Descrição: 🖈      |                    |  |
| Sigla: 🖈          |                    |  |
| Ativo: 🖈 📄        |                    |  |
|                   | Cadastrar Cancelar |  |

\* Campos de preenchimento obrigatório.

O usuário deverá informar a Descrição do novo turno, a Sigla e se ele estará Ativo ou não.

Exemplificaremos com: Descrição: Matutino, Sigla: MA; não Ativo.

Se desistir do cadastro, clique em Cancelar.

Para confirmar a operação, clique em *Cadastrar*. A seguinte mensagem de confirmação será exibida:

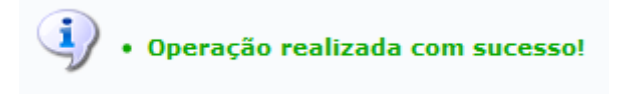

## **Bom Trabalho!**

## **Manuais Relacionados**

• Listar Turnos de Cursos de Graduação

## << Voltar - Manuais do SIGAA

From: https://docs.info.ufrn.br/ -

Permanent link: https://docs.info.ufrn.br/doku.php?id=suporte:manuais:sigaa:graduacao:ddp:turno:cadastrar

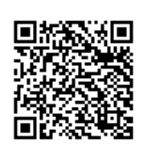

Last update: 2016/10/11 13:46